#### Intended Use

The Allplex 2019-nCoV Assay is an in vitro diagnostic (IVD) real-time reverse transcriptase polymerase chain reaction (RT-PCR) test intended for the qualitative detection of nucleic acid from severe acute respiratory syndrome-related coronavirus 2 (SARS-CoV-2) in human nasopharyngeal swab, oropharyngeal swab, anterior nasal swab, mid-turbinate and sputum specimens from individuals with signs and symptoms of infection who are suspected of COVID-19 by their health care provider. Testing is limited to U.S. laboratories certified under the Clinical Laboratory Improvement Amendments of 1988 (CLIA), 42 U.S.C. §263a, to perform high complexity tests.

## **Kit stability**

- Expiry date is 8 months from the date of manufacture at  $\leq$  -20 °C. Please refer to product label for final expiry date.
- This product can be used for **30 days** after opening the vials.
- This product can be used for maximum 7 repeats of freezing and thawing.

# **Specimen Handling and Storage**

- Specimens can be stored at 4 °C for up to 72 hours after collection. If any delay in extraction is expected, store specimens at -70°C or lower.
- + Extracted nucleic acids should be stored at -20  $\,^\circ\!\!\mathbb{C}$  or lower.

# Amplification and Detection (CFX96 Touch™, Bio-Rad)

NOTE: If the RP-V IC is not added during extraction, the negative sample is interpreted as 'Invalid'.

#### 1. Preparation for Real-time PCR

**NOTE:** After completely thawing all reagents stored at  $\leq$  -20 °C, centrifugation must be performed.

**NOTE:** Positive control and clinical samples require special caution in order to avoid carry-over contamination.

**NOTE:** PCR setup can be performed automatically via Seegene NIMBUS or STARlet. The following is a guide for manual users.

 Prepare following reagents in a labeled sterile 1.5 mL tube. Set up all reagents on ice.

| No. of Reactions             | 1 | 2  | 3  | 4  | 5  |
|------------------------------|---|----|----|----|----|
| 2019-nCoV MOM                | 5 | 10 | 15 | 20 | 25 |
| RNase-free Water             | 5 | 10 | 15 | 20 | 25 |
| 5X Real-time One-step Buffer | 5 | 10 | 15 | 20 | 25 |
| Real-time One-step Enzyme    | 2 | 4  | 6  | 8  | 10 |

- ② Mix by inverting the tube 5 times or quick vortex, and briefly centrifuge.
- ③ Aliquot 17 µL of the One-step RT-PCR Mastermix into PCR tubes\*.
- ④ Add 8 µL of each sample's nucleic acids, 2019-nCoV PC and NC (RNase-free Water) into the tube containing an aliquot of the Onestep RT-PCR Mastermix.
- 5 Close the cap, and briefly centrifuge the PCR tubes.
- 6 Verify that the liquid containing all PCR components is at the bottom of each PCR tube. If not, centrifuge again at a higher rpm and for a longer time.
- Immediately initiate PCR.

**NOTE:** Be sure to centrifuge the PCR tube before running PCR reaction in order to set the liquid to the bottom and to eliminate air bubbles.

#### \* Available PCR Tube

- Low-Profile 0.2 mL 8-Tube Strips without Caps (white color, Cat. No. TLS0851, Bio-Rad) Optical Flat 8-Cap Strips (Cat No. TCS0803, Bio-Rad)
- Hard-Shell® PCR plates 96-well WHT/WHT (Cat. No. HSP9655, Bio-Rad)

Permanent Clear Heat Seal (Cat. No. 1814035, Bio-Rad)\*

PX1 PCR plate sealer (auto-sealer, Cat. No. 181-4000, Bio-Rad)\*

\* The above mentioned heat seal and plate sealer must be used in combination.

### [Analytes]

| Fluorophore | Analyte               |
|-------------|-----------------------|
| FAM         | E gene                |
| HEX         | Internal Control (IC) |
| Cal Red 610 | RdRP gene             |
| Quasar 670  | N gene                |

# **Nucleic Acid Extraction**

**NOTE:** Vortex specimen before use. If the specimen is still viscous, let it cool down or add saline solution.

NOTE: Refer to volume of internal control (IC) in Seegene Launcher program.

Seegene NIMBUS/STARIet

Extraction reagent : STARMag<sup>™</sup> 96 X 4 Universal Cartridge kit<sup>\*</sup>

Required (or Minimum) specimen volume : 300 μL Elution volume : 100 μL

Proceed the extraction step following 'Tutorial' of Seegene Launcher program. RP-V IC tube must be loaded on extraction equipment before nucleic acid extraction.

## 2. Real-time PCR Instrument set up

- 1 Protocol Setup
- In the main menu, select File → New → Protocol to open protocol Editor.

#### - In Protocol Editor, define the thermal profile as table below.

| ····· · · · · · · · · · · · · · · · · |               |                       |          |  |  |  |  |  |  |  |
|---------------------------------------|---------------|-----------------------|----------|--|--|--|--|--|--|--|
| Step                                  | No. of cycles | Temperature           | Duration |  |  |  |  |  |  |  |
| 1                                     | 1             | <b>50</b> ℃           | 20 min   |  |  |  |  |  |  |  |
| 2                                     | 1             | <b>95</b> ℃           | 15 min   |  |  |  |  |  |  |  |
| 3                                     | 45            | <b>94</b> ℃           | 15 sec   |  |  |  |  |  |  |  |
| 4*                                    | 40            | <b>58</b> ℃           | 30 sec   |  |  |  |  |  |  |  |
| 5                                     | GOT           | O Step 3, 44 more tim | nes      |  |  |  |  |  |  |  |

\* Plate Read at Step 4. Fluorescence is detected at 58°C.

- Click the box next to Sample Volume to directly input 25  $\mu L.$
- Click  $\mathbf{OK}$  and save the protocol to open the  $\mathbf{Experiment}$  Setup window.
- 2 Plate Setup
- From Plate tab in Experiment Setup, click Create New to open Plate Editor window.
- Click Select Fluorophores to indicate the fluorophores (FAM, HEX, Cal Red 610 and Quasar 670) that will be used and click OK.
- Select the desired well(s) and then its sample type from the **Sample Type** drop-down menu.
- Unknown : Clinical samples
- Negative Control
- Positive Control
- Click on the appropriate checkboxes (FAM, HEX, Cal Red 610 and Quasar 670) to specify the fluorophores to be detected in the selected wells.
- Type in Sample Name and press enter key.
- In Settings of the Plate Editor main menu, choose Plate Size (96 wells) and Plate Type (BR White).
- Click **OK** to save the new plate.
- You will be returned to the Experiment Setup window.
- ③ Start Run
- From Start Run tab in Experiment Setup, click Close Lid to close the instrument lid.
- Click Start Run.
- Store the run file either in My Documents or in a designated folder. Input the file name, click **SAVE**, and the run will start.

\* Required, but not provided (Cat. No. 744300.4.UC384)

# Data Analysis (CFX96™ Touch, Bio-Rad)

## 1. Pre-setting for Data Analysis

#### A. Create folders for data export

- 1 Create a folder to save amplification curve detection results.
- ② The location and name of the folder is specified by user, but in case of using 'Seegene Export' function, folder named "QuantStep4" is created automatically in selected location.

#### B-1. Pre-settings for Data Analysis in CFX Manager™ Software V3.1 of CFX96™ Touch

① After the PCR reaction, select No Baseline Subtraction from Baseline Setting of Settings menu.

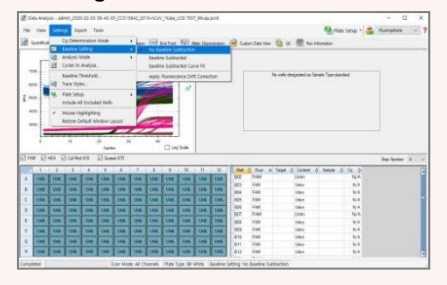

② Select Excel 2007 from export All Data Sheets from Export menu.

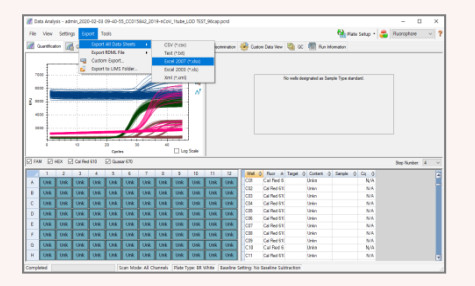

③ Choose a location to save data and click OK.

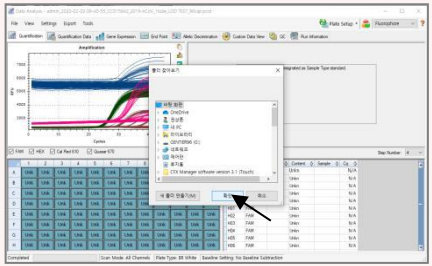

#### B-2. Pre-settings for Data Analysis in CFX Maestro™ Software of CFX96™ Touch

 After the PCR reaction, select No Baseline Subtraction from Baseline Setting of Settings menu.

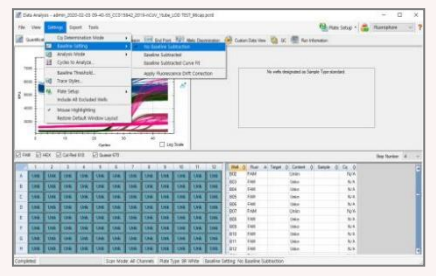

② Select Excel 2007 from export All Data Sheets from Export menu.

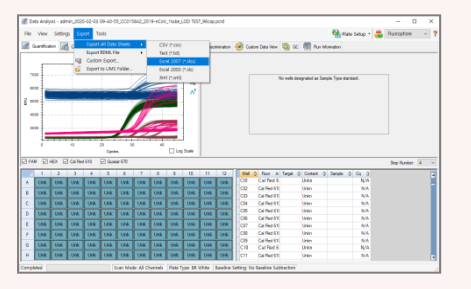

③ Choose a location to save data and click OK.

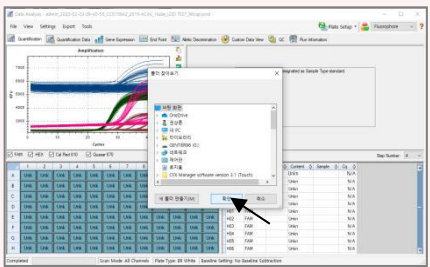

## 2. Settings for Data Analysis in Seegene Viewer

① Open Seegene Viewer program and click Open, select the exported data.

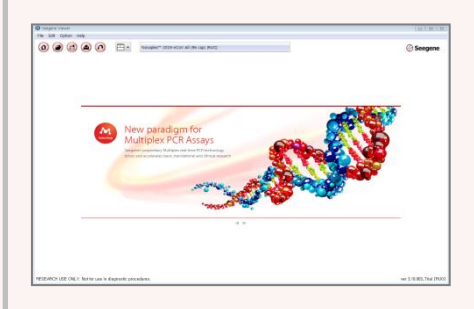

② After opening the results file, select the 'Allplex™ 2019-nCoV Assay' from the PRODUCT menu.

|             | · · · ·  | 7 1                                     | 8 18 1   | A 2211                                   | Culteri - Guardi<br>MELL GRAMH   | whom CI Tana   | NUMERICAL    | ×       |                     |         |                     |                   |
|-------------|----------|-----------------------------------------|----------|------------------------------------------|----------------------------------|----------------|--------------|---------|---------------------|---------|---------------------|-------------------|
|             |          |                                         | 1.11.1   |                                          | WELL GRAPH                       |                |              |         |                     |         |                     |                   |
|             |          | 1.1                                     | 1.101    | 1.10                                     |                                  |                |              |         | · ·                 |         |                     |                   |
| 000         |          | 000000000000000000000000000000000000000 |          |                                          | 19690<br>19690<br>19690<br>29690 | is cur fuer er | 1 EO.mer Di  |         |                     |         |                     |                   |
| Dispatra O  | Partie 🔕 | ivald                                   | C Compre |                                          | 4                                |                | h.           |         | ab<br>Cycle         |         |                     | ÷.                |
| With        |          |                                         |          |                                          |                                  |                |              |         |                     | P24     | the Field T State 1 | Vedical C Relport |
| 1. Seeptito | Paintid  | 204                                     | Rene     | 7,94                                     | IAM                              | NER            | Calified 810 | Gase 5. | Auto Interpretation | Communi |                     |                   |
|             |          | .47                                     |          | \$494912                                 |                                  |                |              | 010585  |                     |         |                     |                   |
|             |          | - 93                                    |          | EaseP(J)                                 |                                  | _              |              |         |                     | -       |                     |                   |
|             |          | CE:                                     |          | 1447.1                                   |                                  |                |              |         |                     |         |                     |                   |
|             |          | 0.9                                     |          | \$454P(3                                 |                                  | -              |              | -       |                     |         |                     |                   |
| 2           |          |                                         |          |                                          |                                  |                |              |         |                     |         |                     |                   |
|             |          | 63                                      |          | True al                                  |                                  |                |              |         |                     |         |                     |                   |
|             |          | 103<br>F0                               |          | Lorenz                                   |                                  |                |              | -       |                     |         |                     |                   |
|             |          | 00<br>F0<br>081                         |          | Learning MC                              |                                  |                |              |         | Regalive Cardiol(-) |         |                     |                   |
|             |          | 93<br>(E)<br>03                         |          | Land-LE<br>Land-LE<br>Land-LE<br>Land-LE |                                  |                |              |         |                     |         |                     |                   |

3 Check the result for each well.

| ma Vieruner                                                                                                    |              |                                                                                                    |            |                                                                                      |          |                                                                                                    |                                                                                                    |                                                                                    |                                                                                                    |                                                                                                |                       |                                                                                                    |                                                                                                    |                              |                     |
|----------------------------------------------------------------------------------------------------|--------------|----------------------------------------------------------------------------------------------------|------------|--------------------------------------------------------------------------------------|----------|----------------------------------------------------------------------------------------------------|----------------------------------------------------------------------------------------------------|------------------------------------------------------------------------------------|----------------------------------------------------------------------------------------------------|------------------------------------------------------------------------------------------------|-----------------------|----------------------------------------------------------------------------------------------------|----------------------------------------------------------------------------------------------------|------------------------------|---------------------|
| OR Cybox                                                                                                    | indip .      |                                                                                                    |            |                                                                                      |          |                                                                                                    |                                                                                                    |                                                                                    |                                                                                                    |                                                                                                |                       |                                                                                                    |                                                                                                    |                              |                     |
|                                                                                                    |              |                                                                                                    | 3-         | hexader"                                                                             | 2010-003 | IV AB (96 G                                                                                                    | el Pari                                                                                                  |                                                                                    |                                                                                                    |                                                                                                |                       |                                                                                                    |                                                                                                    |                              | Seeg                |
| 4nix 2005-02                                                                                                    | 10 15-40-55. | CCE File?                                                                                                    | STROW      | Thick 1.00                                                                           | TEST. M  | 140 - Quar                                                                                                    | Illution CLFA                                                                                            | stability.                                                                         | X 3                                                                                                    |                                                                                                |                       |                                                                                                    |                                                                                                    |                              |                     |
| 01845                                                                                                    |              |                                                                                                    |            | - 0                                                                                  | 1011     | a series                                                                                                    |                                                                                                    |                                                                                    |                                                                                                    |                                                                                                |                       |                                                                                                    |                                                                                                    |                              |                     |
|                                                                                                    |              | 2. 4                                                                                                    |            |                                                                                      |          |                                                                                                    |                                                                                                    |                                                                                    |                                                                                                    |                                                                                                |                       |                                                                                                    |                                                                                                    |                              |                     |
|                                                                                                    |              |                                                                                                    |            |                                                                                      | E tant   | 2.41.2                                                                                                    |                                                                                                    | 1 12 14 140                                                                        |                                                                                                    |                                                                                                |                       |                                                                                                    |                                                                                                    |                              |                     |
|                                                                                                    |              | **                                                                                                    |            |                                                                                      | 2004     |                                                                                                    |                                                                                                    |                                                                                    |                                                                                                    |                                                                                                |                       |                                                                                                    |                                                                                                    |                              |                     |
|                                                                                                    |              |                                                                                                    |            |                                                                                      | 201      |                                                                                                    |                                                                                                    |                                                                                    |                                                                                                    |                                                                                                |                       |                                                                                                    |                                                                                                    |                              |                     |
|                                                                                                    |              |                                                                                                    |            |                                                                                      | 2908     |                                                                                                    |                                                                                                    |                                                                                    |                                                                                                    |                                                                                                |                       |                                                                                                    |                                                                                                    |                              | 1.000               |
|                                                                                                    | Mos          |                                                                                                    |            |                                                                                      | 1908     |                                                                                                    |                                                                                                    |                                                                                    |                                                                                                    |                                                                                                |                       |                                                                                                    |                                                                                                    |                              | 100                 |
|                                                                                                    |              |                                                                                                    |            |                                                                                      | 1101     |                                                                                                    |                                                                                                    |                                                                                    |                                                                                                    |                                                                                                |                       |                                                                                                    | /                                                                                                    |                              |                     |
|                                                                                                    |              |                                                                                                    |            |                                                                                      | 100      |                                                                                                    |                                                                                                    |                                                                                    |                                                                                                    |                                                                                                |                       |                                                                                                    |                                                                                                    |                              |                     |
|                                                                                                    |              |                                                                                                    |            |                                                                                      |          |                                                                                                    |                                                                                                    |                                                                                    |                                                                                                    |                                                                                                |                       | _                                                                                                    |                                                                                                    |                              | 5.depth66           |
|                                                                                                    | ~ ~ ~        | ~~                                                                                                    | ~ ~ .      |                                                                                      |          |                                                                                                    |                                                                                                    |                                                                                    |                                                                                                    |                                                                                                |                       |                                                                                                    |                                                                                                    |                              |                     |
| APR, V REDA                                                                                                    | Testine (    | brok                                                                                                    | - toward   |                                                                                      |          | ė .                                                                                                    |                                                                                                    |                                                                                    |                                                                                                    |                                                                                                |                       | Cashe                                                                                                    | <u>1</u>                                                                                                    |                              |                     |
| Notice<br>Notice                                                                                                    | Tutte (      | brald                                                                                                    | C tores    |                                                                                      |          | ÷ .                                                                                                    |                                                                                                    |                                                                                    |                                                                                                    |                                                                                                |                       | Epole                                                                                                    | , , , , , , , , , , , , , , , , , , ,                                                                                                    | Podes Find (1)               | a vetcal o to       |
| APRILY INCOME                                                                                                    | Tutte d      | ired.                                                                                                    | C Constra  | la                                                                                   |          | va                                                                                                    | or                                                                                                    |                                                                                    | Gas                                                                                                    | er 670                                                                                         |                       | Coole                                                                                                    |                                                                                                    | Politive Find ()             | a                   |
| Not into                                                                                                    | Amayid       | the                                                                                                    | C Constitu | Ige                                                                                  |          | va<br>48                                                                                                    | Cert<br>Bally -                                                                                          |                                                                                    | Que<br>E prot                                                                                                   | er 670<br>G(8                                                                                  |                       | Cycle<br>MEX<br>CAN                                                                                                    | 20<br>Ann Integratation                                                                                                    | Positive Find ()<br>Camerent | al                  |
| Nepative C                                                                                                    | Periter (    | the line                                                                                                    | C Constru  | Tige<br>EAVEL2                                                                       | £ 9000   | var<br>cas<br>zta                                                                                                    | C#1                                                                                                    | 600<br>5/4                                                                         | Car<br>Spra<br>-                                                                                                | er 570<br>408<br>18,03                                                                         |                       | Coole<br>Rex<br>Call<br>21.25                                                                                                    | Jé<br>Asto integratation<br>E pros                                                                                                    | Positive Find (*)            | al · · ·            |
| Neptine C                                                                                                    | Amayid       | trold<br>End<br>CN<br>204                                                                                                    | E teretro  | Tape<br>SAVELE<br>SAVELE                                                             | 6 pm     | 48<br>21.8<br>21.6                                                                                                    | Cell<br>Ballith                                                                                          | CID<br>N/A<br>N/A                                                                  | One<br>Epres                                                                                                    | er 670<br>QB<br>N,O                                                                            |                       | Citele<br>MEX<br>23.25<br>22.11                                                                                                    | 20<br>Aarto Interpretation<br>E parte<br>E parte                                                                                                    | Poolber Find ()<br>Cananest  | i i i i i i         |
| Neptine C                                                                                                    | Amayid       | the CN 254                                                                                                    | E Gran     | Taxenue<br>Davenue<br>Davenue                                                        | 6 per    | 0<br>48<br>21.8<br>32.40<br>22.40                                                                                                    | Car 1<br>Salat<br>                                                                                       | 600<br>500<br>504<br>504<br>504                                                    | 8<br>1<br>1<br>1                                                                                                | 47 570<br>9(8<br>16,0<br>16,0<br>16,0                                                          |                       | Cpole<br>600<br>20.05<br>12.15<br>12.15<br>12.15                                                                                                    | Arts Interpretation<br>E parts<br>E parts<br>E parts                                                                                                    | Poolber Find ()<br>Cananest  | e witce o ho        |
| Alley in a                                                                                                    | Amayid       | the the the the the the the the the the                                                                                                    | Eatre      | Tige<br>SAVELE<br>SAVELE<br>SAVELE<br>SAVELE                                         | 6 pm     | 0<br>0<br>0<br>11<br>31.6<br>32.6<br>52.0<br>82.9                                                                                                    | Get<br>8489                                                                                              | 600<br>500<br>50/A<br>50/A<br>50/A<br>50/A                                         | Geo<br>E gana<br>-<br>-<br>-                                                                                    | 44 570<br>QR<br>R/A<br>R/A<br>R/A<br>R/A                                                       | Е<br>1<br>1<br>1      | Cpole<br>02,00<br>02,00<br>02,00<br>02,00<br>02,00<br>02,00<br>02,00                                                                                                    | Arra bitegratation<br>C para<br>C para<br>C para<br>C para                                                                                                    | Positive Find ()             | E e Velici () ko    |
| Aller Control of Control of Contr | Amayid       | the the the the the the the the the the                                                                                                    | Eatre      | Take<br>SAMPLE<br>SAMPLE<br>SAMPLE<br>SAMPLE                                         | 6 pm     | 0<br>48<br>218<br>218<br>218<br>218<br>218<br>218<br>218<br>218<br>218<br>21                                                                                                    | Get<br>Ball?                                                                                             | 600<br>500<br>504<br>504<br>504<br>504<br>504<br>504<br>504                        | Georet<br>Egener<br>I<br>I<br>I<br>I<br>I<br>I<br>I<br>I<br>I<br>I<br>I<br>I<br>I<br>I<br>I<br>I<br>I<br>I<br>I | 4800<br>408<br>8,00<br>8,00<br>8,00<br>8,00<br>8,00                                            | Е<br>1<br>1<br>1<br>1 | Cpole<br>600<br>23.20<br>22.11<br>22.05<br>23.40<br>23.40<br>23.40<br>23.40                                                                                                    | Arta Interprotation<br>E para<br>E para<br>E para<br>E para                                                                                                    | Poolive Find ()              | a vetor o to        |
| Netters<br>Sample Ro                                                                                                    | Anayst       | the the the the the the the the the the                                                                                                    | Katte      | Take<br>SAMPLE<br>SAMPLE<br>SAMPLE<br>SAMPLE<br>SAMPLE                               | 6 per 1  | 0<br>48<br>218<br>218<br>218<br>218<br>218<br>218<br>218<br>218<br>218<br>21                                                                                                    | 047<br>8489-<br>-<br>-<br>-                                                                              | 600<br>500<br>504<br>504<br>504<br>504<br>504<br>504<br>504<br>504                 | Georet<br>Egener<br>I<br>I<br>I<br>I<br>I<br>I<br>I<br>I<br>I<br>I<br>I<br>I<br>I<br>I<br>I<br>I<br>I<br>I<br>I | 4800<br>408<br>8,00<br>8,00<br>8,00<br>8,00<br>8,00<br>8,00                                    |                       | Gynder<br>Gynder<br>20,20<br>22,10<br>22,10<br>22,10<br>22,10<br>22,10<br>22,10<br>22,10                                                                                                    | 20<br>Auto Issequentation<br>E para<br>E para<br>E para<br>E para                                                                                                    | Posible Find Comment         | a · ·               |
| Nogelie C                                                                                                    | Anayst       | 10 and 10 and 10                                                                                                    | Eatre      | Tape<br>SAMPLE<br>SAMPLE<br>SAMPLE<br>SAMPLE<br>SAMPLE                               | 6 parts  | 0<br>988<br>2139<br>2246<br>32.40<br>32.50<br>32.50<br>30.50<br>30.50<br>30.50<br>30.50<br>30 | 017<br>1889                                                                                              | 500<br>504<br>504<br>504<br>504<br>504<br>504<br>504<br>504<br>504                 | Cher<br>Egans<br><br><br>                                                                                       | 48 50<br>48<br>50<br>50<br>50<br>50<br>50<br>50<br>50<br>50<br>50<br>50<br>50<br>50<br>50      |                       | Cycle<br>Cycle<br>23.25<br>22.16<br>22.16<br>22.16<br>22.16<br>22.16<br>22.16<br>22.94                                                                                                    | Arts Interpretation<br>C parts<br>C parts<br>C parts<br>C parts<br>-<br>-<br>-<br>-<br>-<br>-<br>-                                                                                                    | Cananas                      | a watar o ta        |
| Nopeline Control Control Contr | Annyit       | 10 and 10 and 10                                                                                                    | Katte      | Tape<br>SAMPLE<br>SAMPLE<br>SAMPLE<br>SAMPLE<br>SAMPLE<br>SAMPLE                     | 6 parts  | 0<br>988<br>2139<br>2149<br>2149<br>2149<br>2149<br>2149<br>2149<br>2149<br>214                                                                                                    | C47                                                                                                    | 500<br>574<br>574<br>574<br>574<br>574<br>574<br>574<br>574<br>574<br>574          | Care<br>Egans<br>                                                                                               | 47 670<br>68<br>8,0<br>8,0<br>8,0<br>8,0<br>8,0<br>8,0<br>8,0<br>8,0<br>8,0                    | E<br>                 | Cpde<br>Cpde<br>23.25<br>22.11<br>22.15<br>23.40<br>22.40<br>22.40<br>22.40<br>22.40<br>22.40<br>22.40<br>22.40<br>22.40<br>22.40<br>22.40<br>22.40<br>22.40<br>22.40                                                                                                    | 20<br>Aats Interpretation<br>E para<br>E para<br>E para<br>E para<br>C para<br>C para<br>C para<br>C para<br>C para<br>C para                                                                                                    | Publie Find                  | a testor o tor      |
| Nellin                                                                                                    | Amayit       | 11 valid<br>13 valid<br>13 valid<br>13 valid<br>14 valid<br>15 valid<br>15 valid<br>16 valid<br>16 | E torners  | tan<br>SANTE<br>SANTE<br>SANTE<br>SANTE<br>SANTE<br>SANTE<br>SANTE<br>SANTE<br>SANTE | 6 pm     | 0<br>48<br>21.9<br>21.9<br>21.9<br>21.9<br>21.9<br>21.9<br>21.9<br>21.9                                                                                                    | Car<br>Bally -<br>-<br>-<br>-<br>-<br>-<br>-<br>-<br>-<br>-<br>-<br>-<br>-<br>-<br>-<br>-<br>-<br>-<br>- | 400<br>500<br>50/A<br>50/A<br>50/A<br>50/A<br>50/A<br>50/A<br>20.05<br>20.05       |                                                                                                    | 47 570<br>608<br>16,03<br>16,03<br>16,03<br>16,03<br>16,03<br>16,03<br>16,03<br>16,03<br>16,03 | E<br>                 | Cycle<br>Cycle<br>23,28<br>22,10<br>22,80<br>23,40<br>22,94<br>23,60<br>22,94<br>23,60<br>22,94                                                                                                    | 30<br>Aarls Issuepontation<br>E para<br>E para<br>E para<br>E para<br>E para<br>Ballit pana<br>Ballit pana<br>Ballit pana                                                                                                    | Connes                       | ai e Vedical e Ral  |
| Notes                                                                                                    | Anayst       | 10000 1000000                                                                                                    | E Los esta | Tape<br>SAMPLE<br>SAMPLE<br>SAMPLE<br>SAMPLE<br>SAMPLE<br>SAMPLE<br>SAMPLE<br>SAMPLE | 6 pm     | 0<br>988<br>21.0<br>22.6<br>32.40<br>32.55<br>32.40<br>32.55<br>32.50<br>32.55<br>32.50<br>32.55<br>32.50<br>32.55<br>32.55<br>32 | 047<br>8489-<br>-<br>-<br>-<br>-<br>-<br>-<br>-<br>-<br>-<br>-<br>-<br>-<br>-<br>-<br>-<br>-<br>-<br>-   | 600<br>600<br>504<br>504<br>504<br>504<br>504<br>504<br>504<br>504<br>2005<br>2005 |                                                                                                    | 4 570<br>6 8<br>8 0<br>8 0<br>8 0<br>8 0<br>8 0<br>8 0<br>8 0<br>8 0<br>8 0<br>8               | E<br>                 | Cycle<br>Ex<br>23.05<br>22.05<br>22.05<br>20.05<br>20. | 30<br>Ans integratation<br>C prov<br>C prov<br>C | Positive First Comment       | al a constant o Rod |

# Interpretation

| Target      | IC  | E gene | RdRP<br>gene  | N gene        | Auto-                   |                                                                                                    |                                                                                                    |                                                                                 |
|-------------|-----|--------|---------------|---------------|-------------------------|----------------------------------------------------------------------------------------------------|----------------------------------------------------------------------------------------------------|---------------------------------------------------------------------------------|
| Fluorophore | HEX | FAM    | CalRed<br>610 | Quasar<br>670 | interpretation          | Kesuits                                                                                                    |                                                                                                    |                                                                                 |
| Case 1      | +/- | +      | +             | +             | 2019-nCoV<br>Detected   | All Target Results are valid. Result for SARS-CoV-2 RNA is Detected.                                                                                                    |                                                                                                    |                                                                                 |
| Case 2      | +/- | +      | -             | +             |                         |                                                                                                    |                                                                                                    |                                                                                 |
| Case 3      | +/- | +      | +             | -             | 2019-nCoV<br>Detected   | All Target Results are valid. Result for SARS-CoV-2 RNA is Detected.                                                                                                    |                                                                                                    |                                                                                 |
| Case 4      | +/- | -      | +             | +             |                         | 2019-nCoV<br>Detected                                                                                                    | 2019-nCoV                                                                                          | 1) a sample at concentrations near or below the limit of detection of the test, |
| Case 5      | +/- | -      | -             | +             |                         |                                                                                                    | <ul> <li>2) a mutation in the corresponding target region, or</li> <li>3) other factors</li> </ul> |                                                                                 |
| Case 6      | +/- | -      | +             | -             |                         |                                                                                                    |                                                                                                    |                                                                                 |
| Case 7      | +/- | +      | -             | -             | Presumptive<br>positive | <ul> <li>All Target Results are valid. Result for Sarbecovirus RNA is detected. Result for SARS-CoV RNA is Presumptive Positive.</li> <li>Negative target results are suggestive of</li> <li>1) a sample at concentrations near or below the limit of detection of the test,</li> <li>2) a mutation in the corresponding target region, or</li> <li>3) other factors.</li> <li>Repeat test with more nucleic acids (up to 13 μL) instead of RNase-free Water.</li> <li>For sample with the same result on a repeated test, additional confirmatory testing may be conducted, if it is necessary to differentiate between SARS-CoV-2 and SARS-CoV-1 or other Sarbecovirus currently unknown to infect humans, for epidemiological purposes or clinical management.</li> </ul> |                                                                                                    |                                                                                 |
| Case 8      | +   | -      | -             | -             | Negative                | All Target Results are valid. Result for SARS-CoV-2 RNA is Not Detected.                                                                                                    |                                                                                                    |                                                                                 |
| Case 9      | -   | -      | -             | -             | Invalid                 | Results are invalid. Repeat test.<br>If the result is still invalid, a new specimen should be obtained.                                                                                                    |                                                                                                    |                                                                                 |

# [Cut-off]

For all targets,